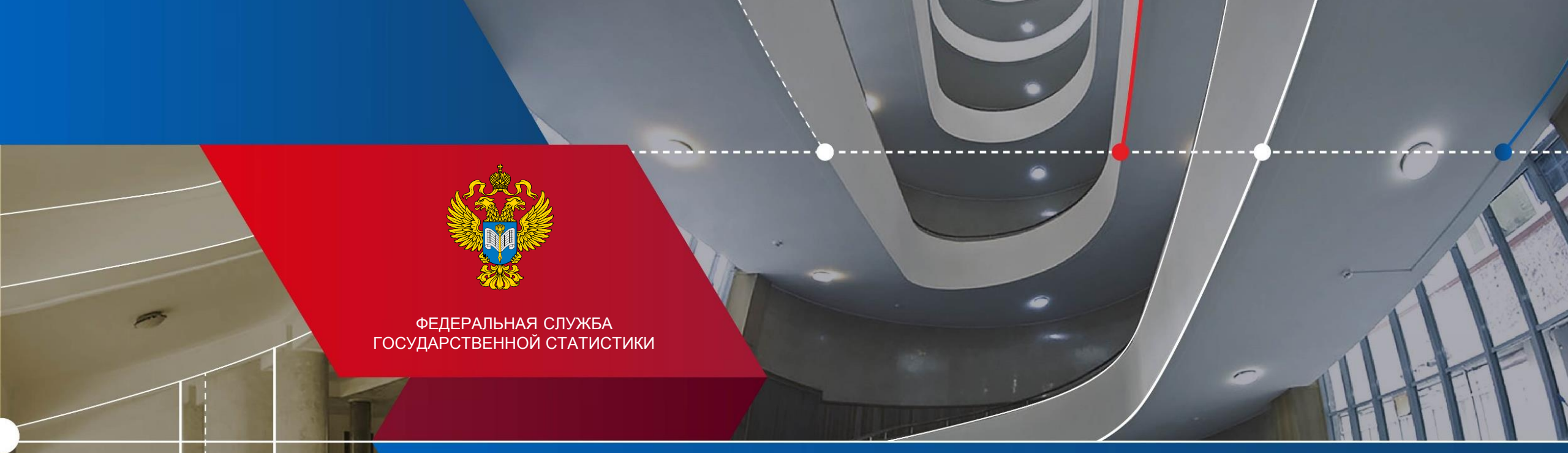

# База данных показателей муниципальных образований

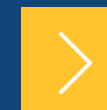

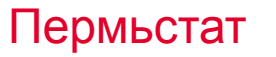

Официальный статистический учет в России осуществляют субъекты статистического учета.

Это Росстат, другие федеральные органы государственной власти и иные ведомства (их более 60), владеющие информацией в своей сфере деятельности в соответствии с их компетенцией.

В своей статистической деятельности все субъекты официального статистического учета руководствуются принципами, установленными Федеральным законом от 29 ноября 2007 года № 282-ФЗ «Об официальном статистическом учете и системе государственной статистики в Российской Федерации».

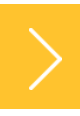

Федеральный закон от 29.11.2007 № 282-ФЗ «Об официальном статистическом учете и системе государственной статистики в Российской Федерации»

Субъекты официального статистического учета (65)

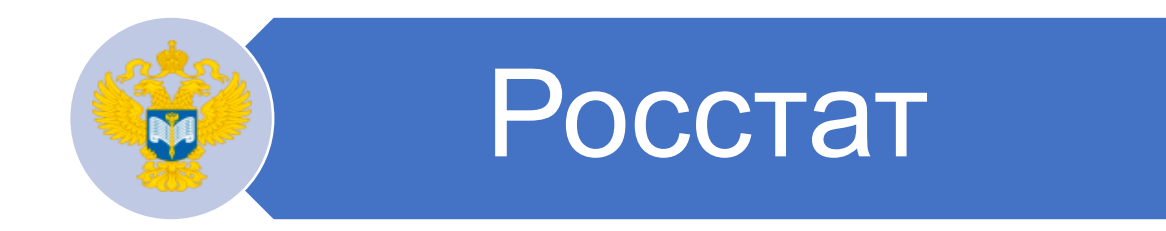

федеральные органы государственной власти

иные федеральные государственные органы

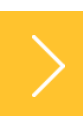

Федеральный план статистических работ (далее также – План, Федеральный план) – это основной документ для осуществления статистической деятельности в России.

План утверждается Правительством Российской Федерации и актуализируется по мере необходимости. В нем прописано какие статистические данные рассчитываются, в какие сроки и в какой разрезности они могут быть опубликованы.

План размещается в свободном доступе на сайте Росстата <u>https://rosstat.gov.ru</u> (Быстрый доступ: Главная страница / О Росстате / Деятельность / Программы, планы/Планы).

Также он доступен в информационно-правовых системах Консультант, Гарант.

# ФЕДЕРАЛЬНЫЙ ПЛАН СТАТИСТИЧЕСКИХ РАБОТ, утвержденный распоряжением Правительства Российской Федерации от 06.05.2008 № 671-р (с учетом изменений)

### Сайт Росстата https://rosstat.gov.ru/folder/462

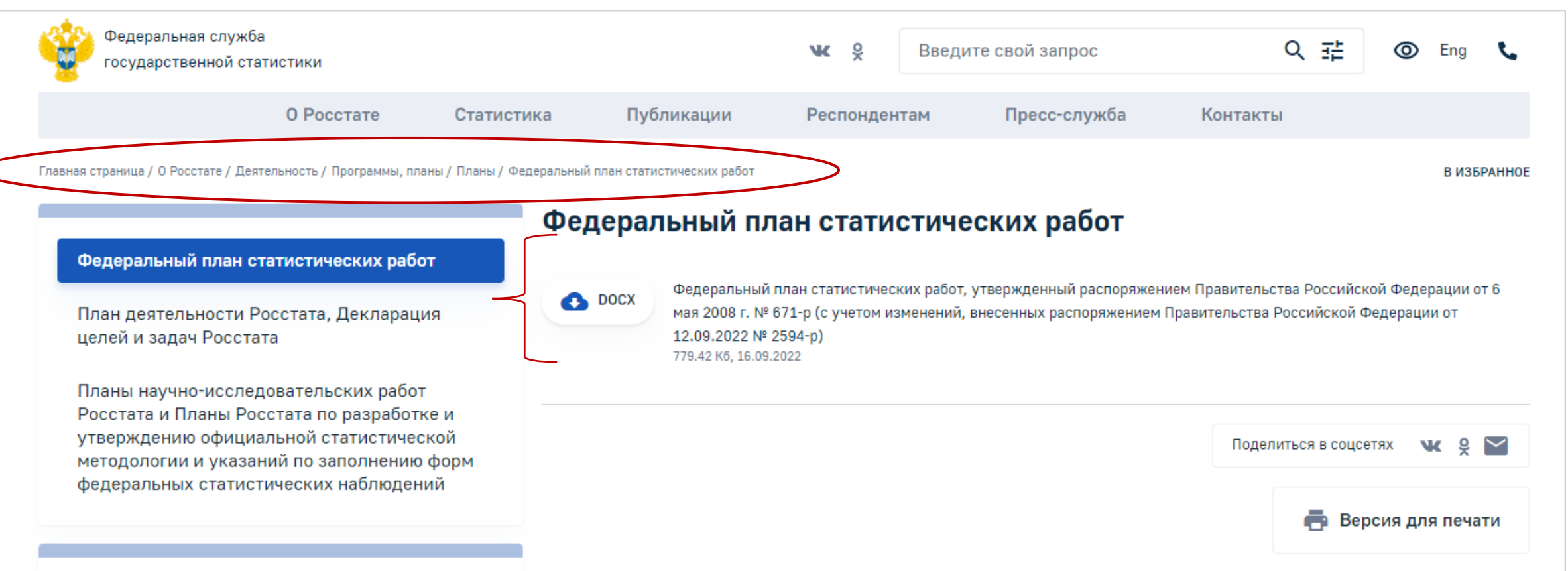

Информация, разрабатываемая Росстатом по муниципальным образованиям, выделена в Федеральном плане в специальный раздел «1.33. Муниципальная статистика». В нем перечислены все работы Росстата, по которым возможно получить итоги в муниципальном разрезе.

Например, мы хотим узнать о сроках публикации данных о возрастно-половом составе населения по муниципальным образованиям. Находим пункт «1.33.5 Расчет возрастно-полового состава населения на 1 января текущего года» – публикация 1 сентября.

Причем по разным работам разработка может быть или по всем типам муниципальных образований, включая поселения, или только уровня городские округа, муниципальные районы/округа. Это указано в соответствующей графе «Уровень агрегирования».

Напомним, что уровня поселений в Пермском крае с 2023 года не будет из-за преобразования муниципального устройства.

Сроки публикации данных по муниципалитетам, как правило, отличаются от соответствующих сроков по региону в целом.

# МУНИЦИПАЛЬНАЯ СТАТИСТИКА В ФЕДЕРАЛЬНОМ ПЛАНЕ СТАТИСТИЧЕСКИХ РАБОТ

|                                                    |                                                                                                    | 1.33. Муниципальная статистика                                                                                                 |                                        |                                                                                                    |
|----------------------------------------------------|----------------------------------------------------------------------------------------------------|----------------------------------------------------------------------------------------------------|----------------------------------------|----------------------------------------------------------------------------------------------------|
| Наименование официальной статистической информации |                                                                                                    | Уровень агрегирования официальной статистической<br>информации, группировка информации согласно<br>классификационным признакам | Периодичность<br>выполнения работ      | Срок предоставления<br>(распространения)<br>официальной<br>статистической информации<br>пользователям |
| 1.33.1.                                            | Количество муниципальных образований                                                                                           | по Российской Федерации, субъектам Российской<br>Федерации, типам муниципальных образований                                    | ежегодно                               | 30 мая                                                                                                |
| 1.33.2.                                            | Кадры муниципальной службы<br>численность и заработная плата<br>дополнительное профессиональное образование<br>кадровый состав | по муниципальным образованиям,<br>сельским территориям                                                                         | ежегодно<br>ежегодно<br>1 раз в 3 года | 30 декабря                                                                                            |
| 1.33.3.                                            | Исключен.                                                                                                    |                                                                                                    |                                        |                                                                                                    |
| 1.33.4.                                            | Оценка численности городского и сельского населения на 1 января текущего года                                                  | по муниципальным образованиям                                                                                                  | ежегодно                               | 1-го уровня - 1 апреля<br>2-го уровня - 25 апреля                                                     |
| 1.33.5.                                            | Расчет возрастно-полового состава населения<br>на 1 января текущего года                                                       | муниципальным, городским округам и муниципальным районам                                                                       | ежегодно                               | 1 сентября                                                                                            |

Для быстрого доступа пользователей к данным по муниципальным образованиям была создана специальная база «База данных показателей муниципальных образований» (БД ПМО), в которую загружаются показатели, предусмотренные Федеральным планом статработ.

База находится на сайте Пермьстата в разделе «Главная страница / Статистика / Муниципальная статистика / Основные показатели социальноэкономического положения муниципальных образований».

По муниципальным образованиям разрабатывается и публикуется ограниченный круг показателей. Их перечень со сроками публикации в текущем году размещен в указанном разделе «Основные показатели социально-экономического положения муниципальных образований» в виде pdf файла. Он называется «Перечень показателей, характеризующих состояние экономики и социальной сферы муниципального образования».

# ПУБЛИКАЦИЯ СТАТИСТИЧЕСКИХ ДАННЫХ, ХАРАКТЕРИЗУЮЩИХ МУНИЦИПАЛЬНЫЕ ОБРАЗОВАНИЯ

### Сайт Пермьстата https://permstat.gks.ru/main\_indicators

Главная страница / Статистика / Муниципальная статистика /Основные показатели социально-экономического положения муниципальных образований

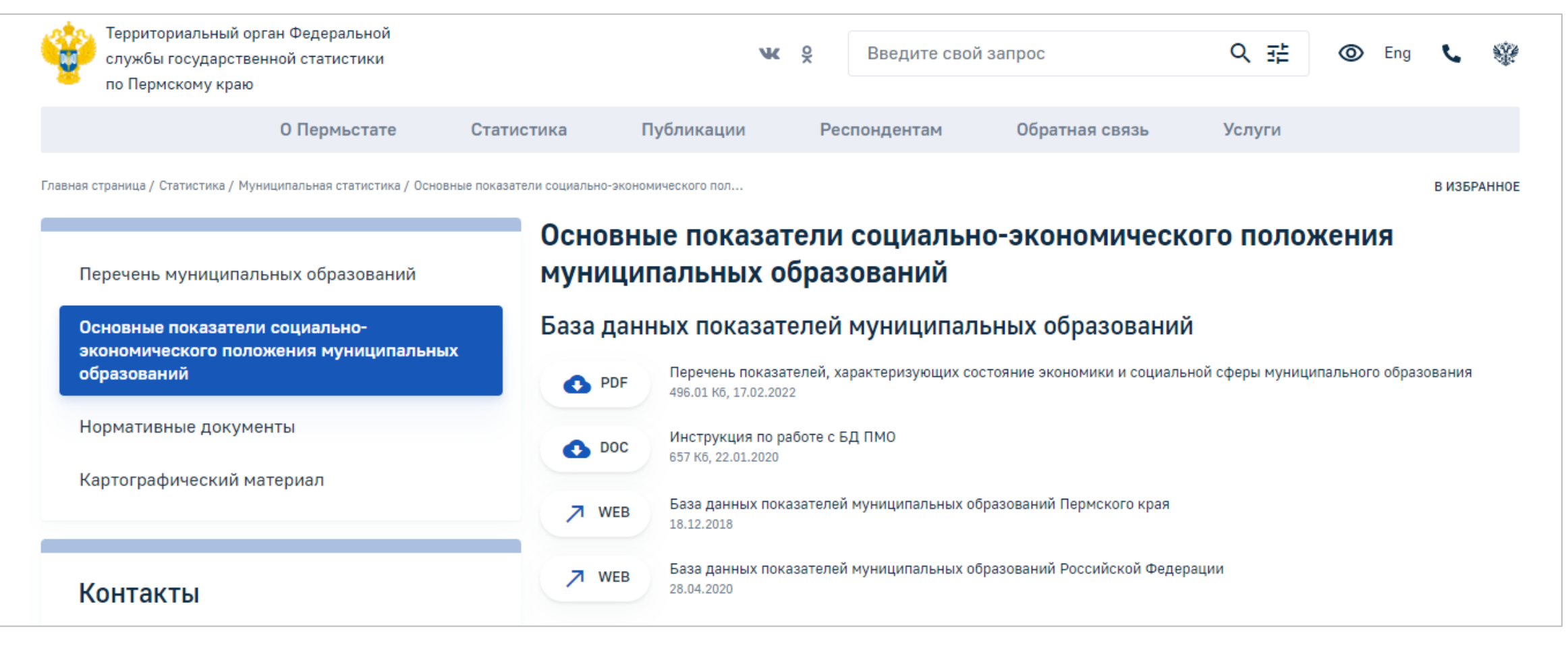

Прежде чем искать какие-либо данные по муниципальному образованию рекомендуем посмотреть перечень, чтобы понять, разрабатывает ли статистика нужный показатель, с какой периодичностью и в какие сроки он загружается в БД ПМО. В какой рубрике базы он размещен. Все это есть в указанном файле.

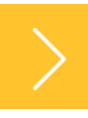

# ПЕРЕЧЕНЬ ПОКАЗАТЕЛЕЙ, ХАРАКТЕРИЗУЮЩИХ СОСТОЯНИЕ ЭКОНОМИКИ И СОЦИАЛЬНОЙ СФЕРЫ МУНИЦИПАЛЬНОГО ОБРАЗОВАНИЯ

### Сайт Пермьстата https://permstat.gks.ru/main\_indicators

Главная страница / Статистика / Муниципальная статистика /Основные показатели социально-экономического положения муниципальных образований /Перечень показателей, характеризующих состояние экономики и социальной сферы муниципального образования

| Территориальный орган Федеральной<br>службы государственной статистики<br>по Пермскому краю |                                | ₩ %                                            | Введите сво                          | й запрос                             | く症              | <b>⊘</b> Eng    | د 🕸         |           |                         |                                      |                                                                                                    |                                  |                                          |                                                                          |                               |
|---------------------------------------------------------------------------------------------|--------------------------------|------------------------------------------------|--------------------------------------|--------------------------------------|-----------------|-----------------|-------------|-----------|-------------------------|--------------------------------------|----------------------------------------------------------------------------------------------------|----------------------------------|------------------------------------------|--------------------------------------------------------------------------|-------------------------------|
| О Пермьстате Ста                                                                            | атистика Г                     | Публикации F                                   | еспондентам                          | Обратная связь                       | Услуги          |                 |             |           |                         |                                      |                                                                                                    |                                  |                                          |                                                                          |                               |
| Главная страница / Статистика / Муниципальная статистика / Основные пок                     | казатели социально-эконо       | имического пол                                 |                                      |                                      |                 |                 | В ИЗБРАННОЕ |           |                         |                                      |                                                                                                    |                                  |                                          |                                                                          |                               |
| Перечень муниципальных образований<br>Основные показатели социально-                        | Основні<br>муници<br>База дані | ые показател<br>пальных обра<br>ных показателе | и социалы<br>азований<br>й муниципал | но-экономически<br>пьных образований | ого поло        | жения           |             |           | $\overline{\mathbf{A}}$ | П                                    | еречень показателей, характери<br>и социальной сферы муници<br>(для загрузки в Базу данных показателей мун                         | <b>зующи</b><br>ипалы<br>иципаль | их состоян<br>ного образ<br>ных образова | ние экономики<br>зования<br>ний в 2022 году)                             |                               |
| экономического положения муниципальных<br>образований                                       | PDF                            | Перечень показателей<br>496.01 Кб, 17.02.2022  | характеризующих с                    | остояние экономики и социалы         | ной сферы муниг | ципального обра | зования     | .№<br>n\n | Код<br>показателя       | Номер<br>показа-<br>теля<br>в БЛ ПМО | Наименование показателя                                                                                                    | Перио<br>дич-<br>ность           | Форма<br>отчетнос<br>ти                  | Примечание<br>(разрезность)                                              | Срок<br>публикации<br>по ФПСР |
| пормативные документы                                                                       | 🔥 DOC                          | Инструкция по работе<br>657 Кб, 22.01.2020     | с БД ПМО                             |                                      |                 |                 |             | (6)       | Территория              |                                      |                                                                                                    |                                  | 11                                       |                                                                          |                               |
| Картографическии материал                                                                   | ✓ WEB                          | База данных показател<br>18.12.2018            | ей муниципальных с                   | образований Пермского края           |                 |                 |             | 1         | 1112100010036           | 8006001                              | Общая площадь земель муниципального<br>образования                                                                                 | годовая                          | № 1-MO                                   | все типы<br>муниципальных<br>образований                                 | 31 июля                       |
| Контакты                                                                                    | ✓ WEB                          | База данных показател<br>28.04.2020            | ей муниципальных с                   | образований Российской Федер         | ации            |                 |             | 2         | 1111115010017           | 8006005                              | Протяженность автодорог общего пользования<br>местного значения (на конец года)                                                    | годовая                          | № 3-ДГ (мо)                              | все типы<br>муниципальных<br>образований, виды<br>покрытия дорог         | 25 марта                      |
|                                                                                             |                                |                                                |                                      |                                      |                 |                 |             | 3         | 1111111010138           | 8006010                              | Количество автозаправочных станций (A3C),<br>расположенных на автомобильных дорогах общего<br>пользования местного значения        | годовая                          | № 3-ДГ (мо)                              | все типы<br>муниципальных<br>образований,<br>виды заправочных<br>станций | 25 марта                      |
|                                                                                             |                                |                                                |                                      |                                      |                 |                 |             | 4         | 1111115010062           | 8406005                              | Протяженность мостов, путепроводов<br>и эстакад, расположенных<br>на автомобильных дорогах общего пользования<br>местного значения | годовая                          | № 3-ДГ (мо)                              | все типы<br>муниципальных<br>образований,<br>виды мостов                 | 25 марта                      |
|                                                                                             |                                |                                                |                                      |                                      |                 |                 |             | 5         | 2232100010005           | 8006007                              | Общая протяженность улиц, проездов, набережных<br>на конец года                                                                    | годовая                          | <u>№</u> 1-MO                            | все типы<br>муниципальных<br>образований                                 | 31 июля                       |
|                                                                                             |                                |                                                |                                      |                                      |                 |                 |             | 6         | 2232100010006           | 8006003                              | Общая протяженность освещенных частей улиц,<br>проездов, набережных на конец года                                                  | годовая                          | № 1-MO                                   | все типы<br>муниципальных<br>образований                                 | 31 июля                       |
|                                                                                             |                                |                                                |                                      |                                      |                 |                 |             | (31       | ) Население             | ·                                    | ·                                                                                                    |                                  |                                          |                                                                          |                               |
|                                                                                             |                                |                                                |                                      |                                      |                 |                 |             | 7         | 2311000010003           | 8112027                              | Оценка численности городского и сельского<br>населения на 1 января текущего года                                                   | годовая                          | расчет                                   | все типы<br>муниципальных<br>образований                                 | 25 апреля                     |

Для удобства пользователей около ссылки на базу выложена инструкция по работе с БД ПМО. Если Вы редко пользуетесь базой или давно не ее открывали, то всегда можете посмотреть и вспомнить, как с ней работать.

В инструкции по шагам описан весь процесс получения показателя.

# ИНСТРУКЦИЯ ПО РАБОТЕ С БД ПМО

### Сайт Пермьстата https://permstat.gks.ru/main\_indicators

Главная страница / Статистика / Муниципальная статистика /Основные показатели социально-экономического положения муниципальных образований /Инструкция по работе с БД ПМО

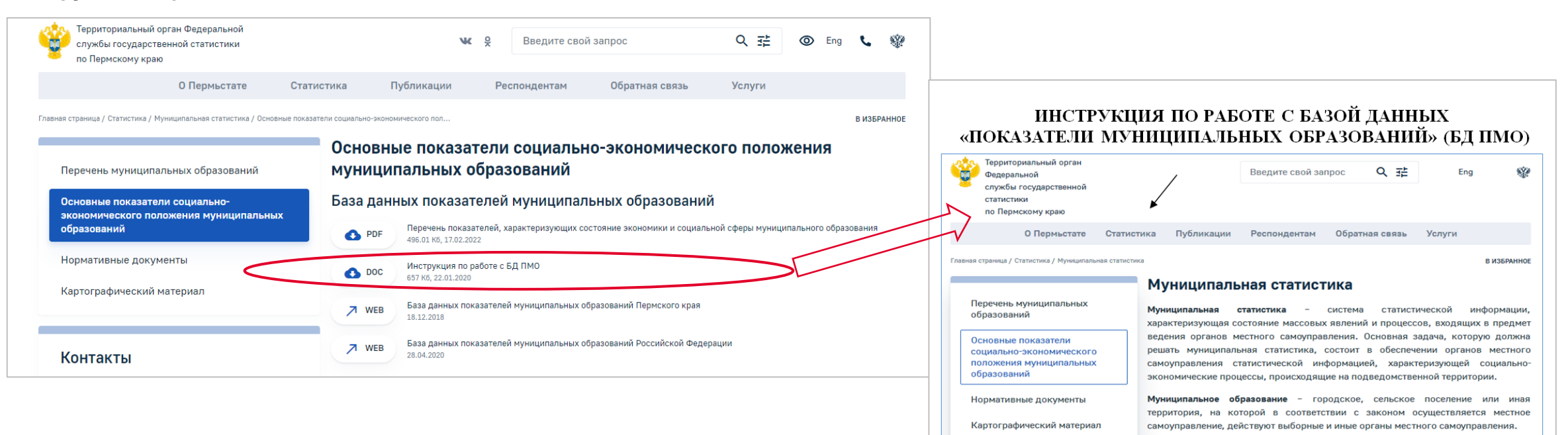

После открытия Базы данных региона на странице отображается содержание базы данных с многоуровневым рубрикатором показателей. Рубрикатор имеет иерархическую структуру и состоит из разделов, входящих в них рубрик и подрубрик, а также показателей, находящихся на нижнем уровне иерархии. Рубрики показателей помечены значком 🗀 (закрытая рубрика) или 🖼 (открытая рубрика). Перемещение по рубрикатору

Чтобы перейти в Базу данных, надо нажать активную кнопку около слов «База данных показателей муниципальных образований Пермского края». После чего откроется окно с перечнем разделов, содержащих загруженные показатели.

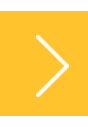

# БАЗА ДАННЫХ ПОКАЗАТЕЛЕЙ МУНИЦИПАЛЬНЫХ ОБРАЗОВАНИЙ ПЕРМСКОГО КРАЯ

### Сайт Пермьстата https://permstat.gks.ru/main\_indicators

Главная страница / Статистика / Муниципальная статистика /Основные показатели социально-экономического положения муниципальных образований /База данных показателей муниципальных образований Пермского края

| 🛌 Территориальный орган Федеральной                            |                                               |                                              |                              |             |                                                                               |
|----------------------------------------------------------------|-----------------------------------------------|----------------------------------------------|------------------------------|-------------|-------------------------------------------------------------------------------|
| 🔎 службы государственной статистики                            | <b>W</b> §                                    | Введите свой запрос                          | Q 亞 O Eng                    | C 😵         | База данных показателей муниципальных обра                                    |
| по Пермскому краю                                              |                                               |                                              |                              |             |                                                                               |
| О Пермьстате Ст                                                | гатистика Публикации Рес                      | спондентам Обратная связь                    | Услуги                       |             | ФЕДЕРАЛЬНАЯ СЛУЖБА ГОСУДАРСТВЕННОЙ СТАТИСТИКИ                                 |
| страница / Статистика / Мунициральная статистика / Основные по |                                               |                                              |                              |             |                                                                               |
|                                                                |                                               |                                              |                              | DHODIAIIIOL |                                                                               |
|                                                                | Основные показатели                           | социально-экономическо                       | ого положения                |             | Пермский край                                                                 |
| речень муниципальных образований                               | муниципальных образ                           | ований                                       |                              |             |                                                                               |
|                                                                | _                                             |                                              |                              |             | 2 Далее >> 2 Формирование паспорта >>                                         |
| новные показатели социально-                                   | База данных показателей                       | муниципальных образований                    |                              |             | 🕾 "Пермский край"                                                             |
| номического положения муниципальных                            |                                               |                                              |                              |             | Бухгалтерская отчетность                                                      |
| азований                                                       | РDF Перечень показателей, ха                  | рактеризующих состояние экономики и социальн | юй сферы муниципального обра | зования     | Территория                                                                    |
|                                                                | 430.01 N0, 17.02.2022                         |                                              |                              |             | Население                                                                     |
| омативные документы                                            | Инструкция по работе с Е                      | д пмо                                        |                              | //          | У Занятость и заработная плата                                                |
|                                                                | 657 K6, 22.01.2020                            |                                              |                              |             | Пара Соммунальная сфера                                                       |
| отографический материал                                        |                                               |                                              |                              |             | Социальная поддержка населения по оплате жилых помещении и коммунальных услуг |
|                                                                | ✓ WEB 18.12.2018                              | муниципальных образовании пермского края     |                              |             | Здравоохранение, 2008-2020                                                    |
|                                                                |                                               |                                              |                              |             | Здравоохранение, 200-2007                                                     |
|                                                                | ✓ WEB База данных показателей<br>осо от ососо | муниципальных образований Российской Федера  | ации                         |             | Социальное оослуживание населения                                             |
| онтакты                                                        | 28.04.2020                                    |                                              |                              |             | Оразование                                                                    |
|                                                                |                                               |                                              |                              |             | — Спорт<br>Полециарние отвыха, развеноний и клентирни                         |
|                                                                |                                               |                                              |                              |             | Организации отдыха, развлечении и культуры                                    |
|                                                                |                                               |                                              |                              |             |                                                                               |
|                                                                |                                               |                                              |                              |             |                                                                               |
|                                                                |                                               |                                              |                              |             |                                                                               |
|                                                                |                                               |                                              |                              |             | Плаятельность предприятий                                                     |
|                                                                |                                               |                                              |                              |             | Строительство жилья                                                           |
|                                                                |                                               |                                              |                              |             | Сведения о выданных разрешениях на строительство                              |
|                                                                |                                               |                                              |                              |             | 🗀 Коллективные средства размешения                                            |
|                                                                |                                               |                                              |                              |             | ПРозничная торговля и общественное питание                                    |
|                                                                |                                               |                                              |                              |             | 🗀 Платные услуги населению                                                    |
|                                                                |                                               |                                              |                              |             | Организация охраны общественного порядка                                      |
|                                                                |                                               |                                              |                              |             | Основные фонды организаций муниципальной формы собственности                  |
|                                                                |                                               |                                              |                              |             | Пинестиции в основной капитал                                                 |
|                                                                |                                               |                                              |                              |             | 🖻 Мостиний Биолиот                                                            |

Некоторые особенности работы с базой.

БД ПМО построена таким образом, что все данные загружаются по актуальному наименованию муниципального образования. В связи с непрекращающимся в последние годы изменением муниципального устройства в регионе на это следует обращать особое внимание. Временной ряд ведется до смены названия муниципалитета, после чего начинается новый ряд.

Например. В базе в перечне муниципальных образований одновременно существуют Чайковский муниципальный район и городской округ Чайковский. Здесь нет ошибки, потому что по 2018 год данные загружались по Чайковскому району, а с 2019 года – по городскому округу. Для базы – это разные муниципальные образования и выстроить в один ряд она их не может. Поэтому если запросить данные за 2021 год и выбрать Чайковский район, то выйдет фраза «Данные соответствующие выбранным показателям и значениям признаков не загружены», так как за этот период (2021 год) данные загружены уже по Чайковскому городскому округу.

Если изначально не выбрано правильно муниципальное образование, может сложиться ложное впечатление, что данных нет.

#### ПЕРМЬСТАТ

# ЗАГРУЗКА ДАННЫХ ПО МУНИЦИПАЛЬНОМУ ОБРАЗОВАНИЮ

### Важно!

Загрузка данных в базу происходит по актуальному муниципальному образованию.

Например:

по 2018 год данные загружались по Чайковскому муниципальному району, а с 2019 года – по городскому округу Чайковский

Суксунский муниципальный район Уинский муниципальный район Усольский миниципальный район Чайковский муниципальный район Частинский муниципальный район Чердынский муниципальный район Чернушинский муниципальный район Чусовской муниципальный район Городские округа Пермского края Городские округа Пермского края Городской округ город Пермь Городской округ город Березники (с 2019 года включая Усольский район) Городской округ Верещагинский Городской округ Горнозаводский Городской округ Гремячинский Городской округ Губахинский Городской округ Добрянский Городской округ Ильинский Городской округ город Кизел Городской округ Красновишерский Городской округ Краснокамский Городской округ город Кудымкар. Городской округ город Кунгур Городской округ Лысьвенский Городской округ Нытвенский Городской округ Октябрьский Городской округ Осинский Городской округ Оханский Городской округ Очерский Городской округ Соликамский (с 2019 года включая Соликамский район) Городской округ Чайковский Городской округ Чернушинский Городской округ Чусовской ЗАТО Звёздный Гайнский муниципальный район. Косинский муниципальный район Кочевский муниципальный район Кудымкарский муниципальный район Юрлинский муниципальный район Юсьвинский муниципальный район. Городские округа Коми-Пермяцкого округа Муниципальные округа Пермского края Муниципальные округа Пермского края Александровский муниципальный округ Березовский муниципальный округ Большесосновский муниципальный округ Гайнский муниципальный округ Косинский муниципальный округ Кочевский муниципальный округ Кудымкарский муниципальный округ Ординский муниципальный округ Уинский муниципальный округ Юрлинский муниципальный округ Юсьвинский муниципальный округ Бардымский муниципальный округ Еловский муниципальный округ

Получение данные по конкретному показателю.

На предыдущем этапе мы получили перечень разделов, в которых необходимо найти нужный показатель.

Обратите внимание, что часть показателей загружены не за все периоды. Например, данные по национальному составу, формируются только по итогам переписи населения. Сейчас в базе цифры за 2010 год, в 2023 году после подведения полных итогов будут загружены данные переписи населения 2020 года. По некоторым показателям загрузка прекращена в связи с изменением Федерального плана статистических работ.

Для примера выберем показатель «Оценка численности населения на 1 января текущего года». После чего нажимаем «Далее» и открывается окно множественного выбора, где надо правильно указать все параметры в каждом сером окошке.

Посмотрим, как выгрузить численность населения по Чайковскому городскому округу. Поэтому в первом окне «Вхождение муниципального образования» выбираем позицию «Городские округа Пермского края».

Уточнение: в списке сначала идут муниципальные районы, затем рубрика «Городские округа Пермского края» и рубрика «Муниципальные округа Пермского края».

19

# ПОЛУЧЕНИЕ ДАННЫХ ПО ПОКАЗАТЕЛЮ В БД ПМО

### Сайт https://gks.ru/dbscripts/munst/munst57/DBInet.cgi

| Шаг 1                                                                                                    |                                                                                                    |
|----------------------------------------------------------------------------------------------------|----------------------------------------------------------------------------------------------------|
| База данных показателей муниципальных оказателей муниципальных оказател | с образований                                                                                                    |
|                                                                                                    |                                                                                                    |
| Пермский край                                                                                                    | Показатель Выберите Показатель (1) 🛛                                                                                                    |
| 2 Далее >>> 2 Формирование паспорта >>                                                                                                    | Оценка численности населения на 1 января текущего года, человек 🌲                                                                                                    |
| 🕾 "Пермский край"                                                                                                    | Выберите Вхождение муниципального образования (45) 😰 Выберите Тип поселения (5) 😰                                                                                                    |
| <ul> <li>Бухгалтерская отчетность</li> <li>Территория</li> <li>Население</li> <li>Национальный состав населения</li> <li>Оценка численности населения на 1 января текущего года</li> <li>Численность всего населения по полу и возрасту на 1 января текущего года</li> <li>Средний размер частного домохозяйства</li> <li>Численность городского населения по полу и возрасту на 1 января текущего года</li> <li>Численность сельского населения по полу и возрасту на 1 января текущего года</li> <li>Численность сельского населения по полу и возрасту на 1 января текущего года</li> <li>Численность сельского населения по полу и возрасту на 1 января текущего года</li> <li>Число родившихся (без мертворожденных)</li> <li>Численность детей в возрасте 1 - 6 лет в муниципальном образовании</li> <li>Число умерших</li> <li>Число умерших в возрасте до года</li> <li>Естественный прирост (+), убыль (-)</li> <li>Число браков</li> </ul>                                                                                                    | Выбрать все       Выбрать все         Чусовской муниципальный район          Городские округа Пермского края       Городские округа         Гайнский муниципальный район          Косинский муниципальный район          Кочевский муниципальный район          Кочевский муниципальный район          Коневский муниципальный район          Коланский муниципальный район          Коланский муниципальный район          Коланский муниципальный район          Коланский муниципальный район          Коланский муниципальный район          Коланский муниципальный район          Копанский муниципальный район          Выбрать все          Выбрать все          Бардымский муниципальный район          Тондюковское          Бардымский          Выбрать все          Бардымский          Выбрать все          Бардымское          Бардымское          Бардымское          Бардымское          Бардымское     < |
|                                                                                                    | Выберите Население (3) 😰 Выберите Годы (14) 😰 Выберите Периоды (1) 😰                                                                                                    |
|                                                                                                    |                                                                                                    |

В следующем окне «Тип поселения» справа также выбираем «городские округа». (Выбираем – то есть встаем на него курсором.)

Следующим шагом выбираем муниципальное образование. В нашем случае – это «Городской округ Чайковский» целиком, без разбивки по поселениям.

Обратите внимание на то, что данные по городским и сельским поселениям разрабатываются только по нескольким показателям и только в составе муниципальных районов. Городские и муниципальные округа, в соответствии с классификатором ОТКМО, не делятся до уровня поселений и разрабатываются как единое муниципальное образование.

Начиная с итогов за 2023 год, после новых преобразований муниципального устройства, в Пермском крае не будет ни одного муниципального района, будут только муниципальные и городские округа, и данные по поселениям разрабатываться и публиковаться не будут.

# ПОЛУЧЕНИЕ ДАННЫХ ПО ПОКАЗАТЕЛЮ В БД ПМО

### Сайт https://gks.ru/dbscripts/munst/munst57/DBInet.cgi

#### Шаг 3

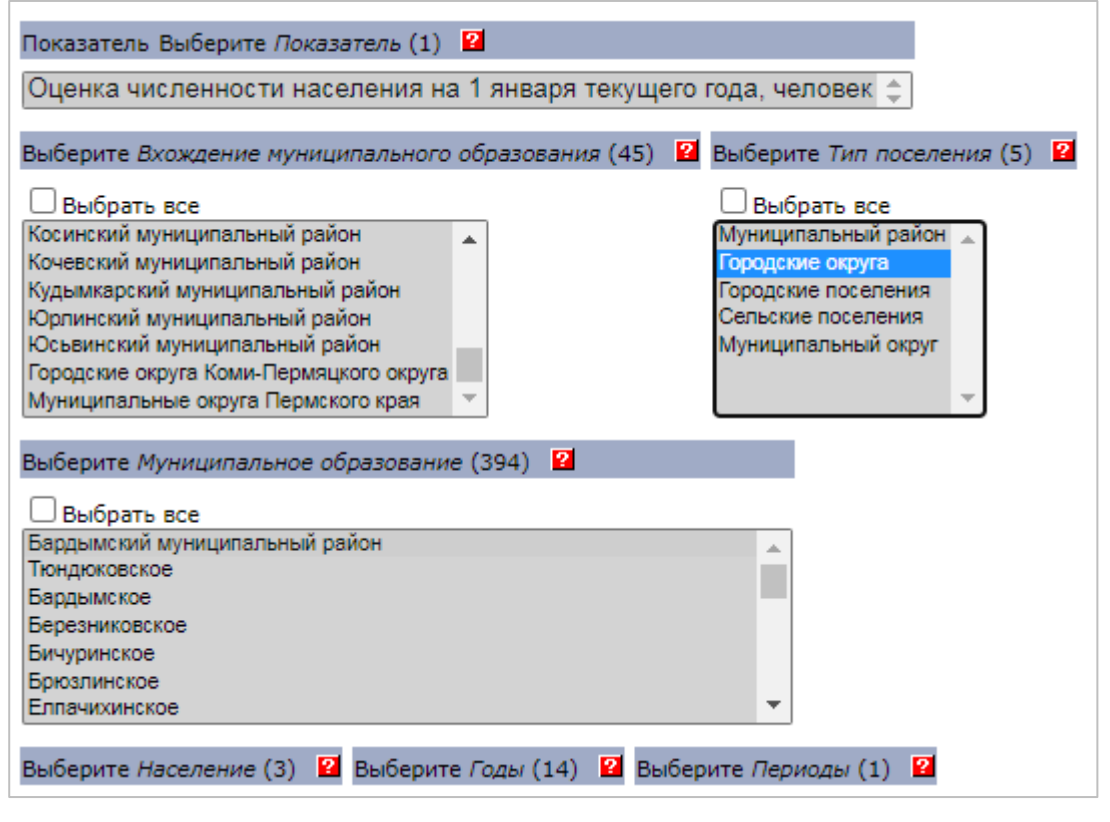

#### Шаг 4

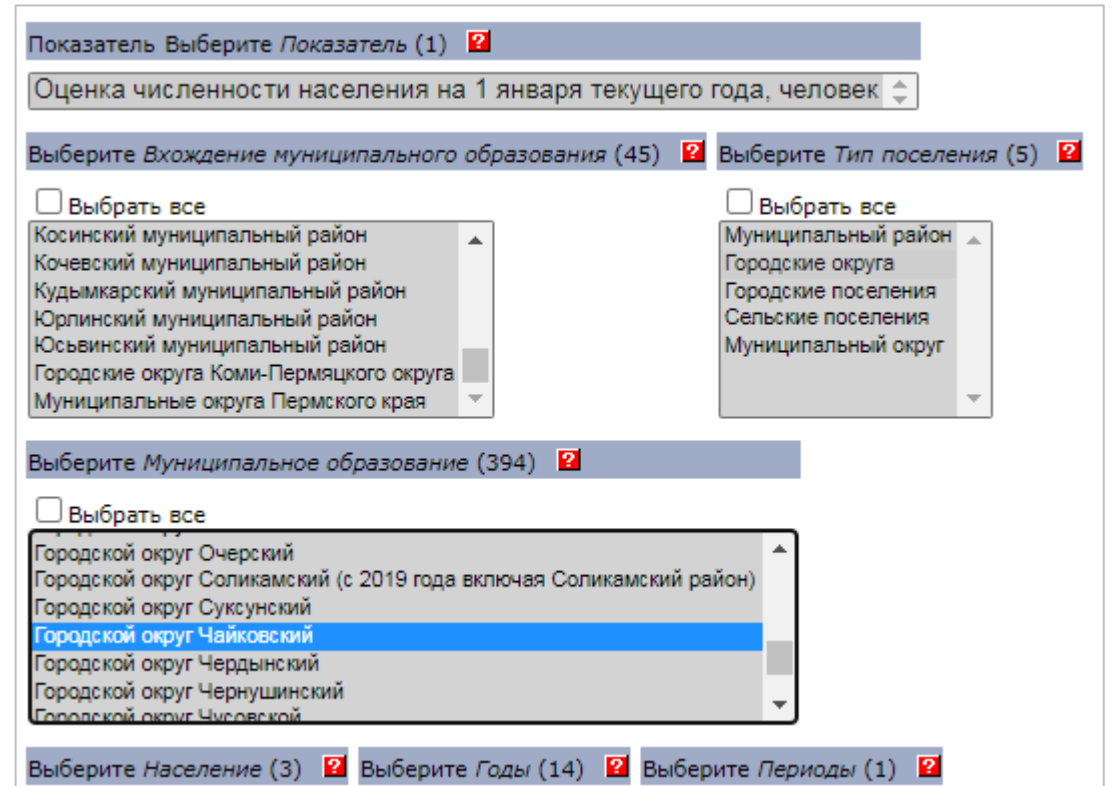

- Далее необходимо выбрать тип населения. Выделим «Выбрать все», чтобы нам вышли все категории.
- Выбираем год встанем курсором на «2022». Если нужны 2 года, выбираем их, зажав клавишу Ctrl.
- Отмечаем на 1 января. Нажимаем «Показать таблицу».

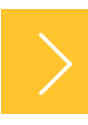

# ПОЛУЧЕНИЕ ДАННЫХ ПО ПОКАЗАТЕЛЮ В БД ПМО

### Сайт https://gks.ru/dbscripts/munst/munst57/DBInet.cgi

| Шаг 4, 5 | Показатель Выберите <i>Показатель</i> (1) 2<br>Оценка численности населения на 1 января текущего года, человек 🚖                                                                                                    |  |  |  |  |  |  |
|----------|----------------------------------------------------------------------------------------------------|--|--|--|--|--|--|
|          | Выберите Вхождение муниципального образования (45) 😰 Выберите Тип поселения (5) 😰                                                                                                    |  |  |  |  |  |  |
| Шаг 4, 5 | <ul> <li>Выбрать все</li> <li>Чердынский муниципальный район</li> <li>Чернушинский муниципальный район</li> <li>Чусовской муниципальный район</li> <li>Городские округа</li> <li>Городские округа Пермского края</li> <li>Гайнский муниципальный район</li> <li>Муниципальный район</li> <li>Канальный район</li> <li>Канальный район</li> <li>Канальный район</li> <li>Выбрать все</li> <li>Муниципальный район</li> <li>Канальный район</li> <li>Канальный ра</li></ul> |  |  |  |  |  |  |
|          | Косинскии муниципальный район<br>Кочевский муниципальный район<br>Выберите <i>Муниципальное образование</i> (394)                                                                                                    |  |  |  |  |  |  |
|          | □ Выбрать все<br>Серебрянское<br>Усть-Черновское<br>Косинский муниципальный район<br>Косинское<br>Левичанское<br>Светящимаетое                                                                                                    |  |  |  |  |  |  |
|          | Чазевское       •         Выберите Население (3)       Выберите Годы (14)       Выберите Периоды (1)                                                                                                    |  |  |  |  |  |  |
|          | Выбрать все     Выбрать все       Все население     2016       Городское население     2017       2019     2020       2021     2022                                                                                                    |  |  |  |  |  |  |
|          |                                                                                                    |  |  |  |  |  |  |
|          | Показать таблицу 💿 Автоматическое макетирование 🕓 Ручное макетирование                                                                                                    |  |  |  |  |  |  |

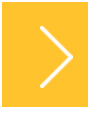

В итоге формируется таблица с оценкой численности населения по Чайковскому городскому округу на 1 января 2022 года (всего население, городское и сельское).

Для удобства использования полученные данные можно выгрузить на свой компьютер в формате таблицы. Для чего сверху возле слов «Выберите формат документа» выбираем Excel, нажимаем выполнить. И на Ваш компьютер будет загружен файл под названием «Report.xls», содержащий необходимые данные.

Можно просто скопировать информацию с экрана и вставить ее в MS Word или Excel.

# ПОЛУЧЕНИЕ ДАННЫХ ПО ПОКАЗАТЕЛЮ В БД ПМО

пок

Шаг 6

Сайт https://gks.ru/dbscripts/munst/munst57/DBInet.cgi

|                                                                                                    |                                        | База данных         |
|----------------------------------------------------------------------------------------------------|----------------------------------------|---------------------|
| ФЕДЕРАЛЬНАЯ СЛУЖБА Г                                                                                                    | ОСУДАРСТВЕННО                          | Й СТАТИСТИКИ        |
| $\sim$                                                                                                    |                                        |                     |
| Пермский край                                                                                                    |                                        |                     |
| Выберите формат документа Ехсеl ✓ Выполнить<br>Ехсеl<br>Оценка численно<br>текущего года, челово<br>Городские округа Пермско | Период 2009 ✓ на 1 января ек, го края, | по 2022 🗸 Выполнить |
| Городские округа,                                                                                                    | • •                                    |                     |
| Городской округ Чайков                                                                                                    | ский,                                  |                     |
| на 1 января                                                                                                    |                                        |                     |
|                                                                                                    | 2022                                   |                     |
| Все население                                                                                                    | 102167                                 |                     |
| Городское население                                                                                                    | 81306                                  |                     |
| Сельское население                                                                                                    | 20861                                  |                     |

#### Результат

|   | А                     | В          | С          | D          | E           | F           | G           | Н          |            | J          | K           | L          | М          | N           | 0    |
|---|-----------------------|------------|------------|------------|-------------|-------------|-------------|------------|------------|------------|-------------|------------|------------|-------------|------|
| 1 | Оценка численности на | селения на | а 1 января | текущего і | года, челов | зек, Городо | ские округа | а Пермског | о края, Го | родские ок | руга, Горо, | дской окру | г Чайковск | ий, на 1 ян | варя |
| 2 |                       | 2019       | 2020       | 2021       | 2022        |             |             |            |            |            |             |            |            |             |      |
| 3 | Все население         | 104306     | 103871     | 103133     | 102167      |             |             |            |            |            |             |            |            |             |      |
| 4 | Городское население   | 82656      | 82382      | 81855      | 81306       |             |             |            |            |            |             |            |            |             |      |
| 5 | Сельское население    | 21650      | 21489      | 21278      | 20861       |             |             |            |            |            |             |            |            |             |      |
| 6 |                       |            |            |            |             |             |             |            |            |            |             |            |            |             |      |
| 7 |                       |            |            |            |             |             |             |            |            |            |             |            |            |             |      |

25

Рассмотрим другой способ получения данных. Он может быть необходим, если вы заполнили все окошки выбора и таблица с данными не сформировалась. Скорее всего были допущены ошибки во вхождении и типе муниципального образования. Тогда, чтобы наверняка получить данные, можно выгрузить таблицу по всем муниципальным образования и в ней найти строчку с нужным районом или округом.

Для этого при заполнении окошек выбора в трех верхних окошках с перечнями муниципальных образований и типом поселения следует отметить галочку в квадратике около слов «Выбрать все».

Посмотрим, как это будет выглядеть на примере показателя «Среднесписочная численность работников организаций (без субъектов малого предпринимательства)».

В окошках выбора Вхождение муниципального образования, Тип поселения и Муниципальное образование отметим галочкой «Выбрать все». В окошке «Виды экономической деятельности» отметим «Всего по обследуемым видам экономической деятельности» для уменьшения объема выходной таблицы. Встаем на 2022 год и выбираем все квартальные периоды. Нажимаем «Показать таблицу».

В итоге формируется таблица со всеми муниципальными образованиями с уже загруженными периодами 2022 года. В которой не сложно найти нужный район или округ.

Продвинутые пользователи могут использовать не автоматическое, а ручное макетирование таблицы «под себя» (кнопка внизу экрана).

Итак, мы посмотрели, как получить данные по конкретному показателю по муниципальному образованию.

### ПОЛУЧЕНИЕ ДАННЫХ ПО ПОКАЗАТЕЛЮ В БД ПМО

### Сайт https://gks.ru/dbscripts/munst/munst57/DBInet.cgi

| База данных показателей муниципальных образований                                                                                                    |
|----------------------------------------------------------------------------------------------------|
| ФЕДЕРАЛЬНАЯ СЛУЖБА ГОСУДАРСТВЕННОЙ СТАТИСТИКИ                                                                                                    |
| кий край                                                                                                    |
| Метаданные: <u>Сноски</u>                                                                                                    |
| Показатель Выберите Показатель (1) 🖬                                                                                                    |
| Среднесписочная численность работников организаций (без субъектов малого предпринимательства) (с 2017 года), человек 💠                                                                                                    |
| рыберите Вхождение муниципального образования (43)<br>Вобрать все<br>Большкосий муниципальный район<br>Александросской муниципальный район<br>Беревосий муниципальный район<br>Верещагинский муниципальный район<br>Городовосий муниципальный район<br>Городовосий муниципальный район<br>Городовосий муниципальный район                                                                                                    |
| ньберите Муниципальное образование (85) И<br>Выбрать все<br>Бальконой муниципальный район<br>Александровский муниципальный район<br>Баревовский муниципальный район<br>Порновазодокий муниципальный район<br>Порновазодокий муниципальный район                                                                                                    |
| Выберите Виды экономической деятельности (по okved2) (20) 🧧                                                                                                    |
| Выбрать все     Вело по обследуемым видам экономической деятельности     Вело по обследуемым видам экономической деятельности     Радел А Совское, лесное хозяйство, скота, рыболевство и рыбоводство     Радел В Добича поленых исколевных     Радел С Обследение, водоходства     Радел С Обследение, водоходства     Радел В Собследение, водоходства     Радел В Собследение, водоходства, состанизация сбора и утилизация отходов, деятельность по ликвидации загрязнений     Радел Р Собследение, водоходства, состанизация сбора и утилизация отходов, деятельность по ликвидации загрязнений |
| Выберите Годы (6) 20 Выберите Периоды (4) 20<br>Выберать все Выберать все<br>2017 А Январь-иона<br>2019 Январь-иона<br>2020 Январь-иона<br>2020 Январь-иона<br>2021 Ф                                                                                                    |
| Выберите сноски для включения в выходную таблицу 🗹 🖬<br>данные без субъектов малого предпринимательства.                                                                                                    |
| Показать таблицу • втоматическое макетирование • Ручное макетирование                                                                                                    |

|                                                                                              |                    |              | - and Marrison IIO       |  |  |  |  |  |
|----------------------------------------------------------------------------------------------|--------------------|--------------|--------------------------|--|--|--|--|--|
| ФЕДЕРАЛЬНАЯ СЛ                                                                               | ІУЖБА ГОСУДАРСТЕ   | ЕННОЙ СТАТ   | гистики                  |  |  |  |  |  |
|                                                                                              |                    |              |                          |  |  |  |  |  |
| Пермский край                                                                                |                    |              |                          |  |  |  |  |  |
|                                                                                              |                    |              |                          |  |  |  |  |  |
| Зыберите формат документа 🛛 🖌 🛛 🛛                                                            | ыполнить Период 20 | 17 🗙 по 2022 | 2 🗸 Выполнить            |  |  |  |  |  |
|                                                                                              |                    |              |                          |  |  |  |  |  |
| Среднесписочная числен                                                                       | ность работни      | ков орган    | изаций (без              |  |  |  |  |  |
| субъектов малого пред                                                                        | принимательс       | гва) (с 20   | 17 года) <sup>1)</sup> , |  |  |  |  |  |
| Всего по обследуемыми                                                                        | человек,           | ческой по    | атольности               |  |  |  |  |  |
| Всего по обследуемым видам экономической деятельности<br>Муниципальный Городские Муниципальн |                    |              |                          |  |  |  |  |  |
|                                                                                              | район              | округа       | округ                    |  |  |  |  |  |
|                                                                                              | 2022               | 2022         | 2022                     |  |  |  |  |  |
| Пермский муниципальный                                                                       |                    |              |                          |  |  |  |  |  |
| PHRADE-MADT                                                                                  |                    |              |                          |  |  |  |  |  |
| Леомский муниципальный район                                                                 | 17819              |              |                          |  |  |  |  |  |
| январь-июнь                                                                                  | 1/019              |              |                          |  |  |  |  |  |
| Пермский муниципальный район                                                                 | 17720              |              |                          |  |  |  |  |  |
| Городские округа Пермского<br>края                                                           |                    |              |                          |  |  |  |  |  |
| январь-март                                                                                  |                    |              |                          |  |  |  |  |  |
| Городской округ город Пермь                                                                  |                    | 272113       |                          |  |  |  |  |  |
| Городской округ город Березники<br>(с 2019 года включая Усольский<br>район)                  | 1                  | 51125        |                          |  |  |  |  |  |
| Городской округ Верещагинский                                                                |                    | 5867         |                          |  |  |  |  |  |
| Городской округ Горнозаводский                                                               |                    | 4774         |                          |  |  |  |  |  |
| Городской округ Гремячинский                                                                 |                    | 2321         |                          |  |  |  |  |  |
| Городской округ Губахинский                                                                  |                    | 10740        |                          |  |  |  |  |  |
| Городской округ Добрянский                                                                   |                    | 10234        |                          |  |  |  |  |  |
| Городской округ Ильинский                                                                    |                    | 2107         |                          |  |  |  |  |  |
| Городской округ город Кизел                                                                  |                    | 2756         |                          |  |  |  |  |  |
| Городской округ<br>Красновишерский                                                           |                    | 2610         |                          |  |  |  |  |  |
| Городской округ Краснокамский                                                                |                    | 12997        |                          |  |  |  |  |  |
| Городской округ город Кудымкар                                                               |                    | 5599         |                          |  |  |  |  |  |
| городской округ Лысьвенский                                                                  |                    | 13317        |                          |  |  |  |  |  |
| городской округ нытвенский                                                                   |                    | /6/6         |                          |  |  |  |  |  |
| Городской округ Октяорьский                                                                  |                    | 3860         |                          |  |  |  |  |  |
| Городской округ Осинский                                                                     |                    | 2005         |                          |  |  |  |  |  |
| Городской округ Оханский                                                                     |                    | 4074         |                          |  |  |  |  |  |
| Городской округ Соликамский (с<br>2019 года включая Соликамский                              |                    | 30855        |                          |  |  |  |  |  |
| район)                                                                                       |                    |              |                          |  |  |  |  |  |
| Городской округ Суксунский                                                                   |                    | 3004         |                          |  |  |  |  |  |
| Городской округ Чайковский                                                                   |                    | 20549        |                          |  |  |  |  |  |
| Городской округ Чердынский                                                                   |                    | 2860         |                          |  |  |  |  |  |
| Городской округ Чернушинский                                                                 |                    | 9421         |                          |  |  |  |  |  |
| Городской округ Чусовской                                                                    |                    | 14434        |                          |  |  |  |  |  |

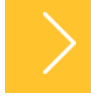

Так же в БД ПМО можно формировать паспорт муниципального образования. Функция «Формирование паспорта» позволяет получить сразу данные

по нескольким показателям за несколько периодов по одному выбранному муниципальному образованию.

Нажав кнопку «Формирование паспорта» мы сразу переходим в перечень муниципальных образований. Повторю, важно помнить, что в базу данные загружаются по актуальному наименованию муниципального образования на момент загрузки. Для примера получим данные по Уинскому муниципальному округу. Поэтому выбираем строчку «муниципальные округа Пермского края».

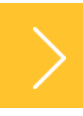

### ФОРМИРОВАНИЕ ПАСПОРТА МУНИЦИПАЛЬНОГО ОБРАЗОВАНИЯ

Сайт https://www.gks.ru/scripts/db\_inet2/passport/munr.aspx?base=munst57

| База                                                    | данных показателей муниципальных образований |
|---------------------------------------------------------|----------------------------------------------|
| ФЕДЕРАЛЬНАЯ СЛУЖБА ГОСУДАРСТВЕННОЙ СТАТИСТИКИ           |                                              |
| Пермский край                                           |                                              |
| Далее >> 2 Формирование паспорта >>                     |                                              |
| Пермский край"                                          |                                              |
| Бухалтерская отчетность                                 |                                              |
| Паселение                                               |                                              |
| 🗀 Занятость и заработная плата                          |                                              |
| 🗀 Коммунальная сфера                                    |                                              |
| 🗕 🗀 Социальная поддержка населения по оплате жилых поме | щений и коммунальных услуг                   |
| 🗀 Здравоохранение, 2008-2020                            |                                              |
| Здравоохранение, 2006-2007                              |                                              |
| Социальное обслуживание населения                       |                                              |
| Ооразование                                             |                                              |

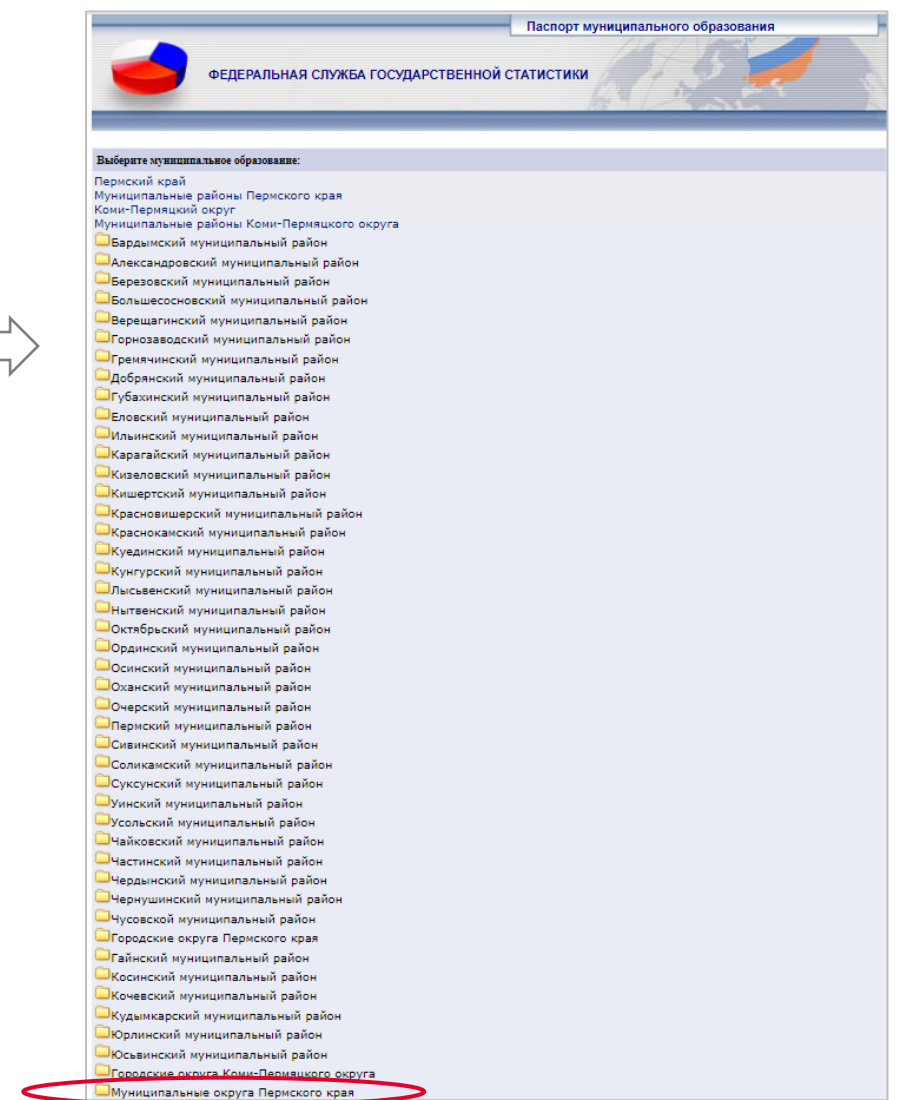

29

Далее раскрылся перечень муниципальных округов. Выберем в нем Уинский муниципальный округ, после чего открывается таблица, в которой следует выбрать необходимые параметры.

Выбираем 2022 год и отмечаем три показателя, по которым мы хотим получить данные. Пусть это будут Оборот розничной торговли (без субъектов малого предпринимательства), Оценка численности населения на 1 января текущего года и Среднемесячная заработная плата работников организаций (без субъектов малого предпринимательства).

После чего нажимаем кнопку «Показать таблицу».

Обратите внимание, что для выбора представлены только 2020, 2021 и 2022 годы. Такое ограничение периода связано с изменением муниципального устройства. Данные по 2019 год включительно загружены по Уинскому муниципальному району, а значит, при необходимости выгружать их надо отдельно, сформировав паспорт по Уинскому району.

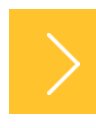

# ФОРМИРОВАНИЕ ПАСПОРТА МУНИЦИПАЛЬНОГО ОБРАЗОВАНИЯ

Косинский муниципальный район Кочевский муниципальный район Кудымкарский муниципальный район Юрлинский муниципальный район Юсьвинский муниципальный район. Городские округа Коми-Пермяцкого округа 🖾 Муниципальные округа Пермского края Муниципальные округа Пермского края Александровский муниципальный округ Березовский муниципальный округ Большесосновский муниципальный округ Гайнский муниципальный округ Косинский муниципальный округ Кочевский муниципальный округ Кудымкарский муниципальный округ Ординский муниципальный окр Уинский муниципальный округ Юрлинский муниципальный округ Юсьвинский муниципальный округ Бардымский муниципальный округ Еловский муниципальный округ Карагайский муниципальный округ Кишертский муниципальный округ Куединский муниципальный округ Кунгурский муниципальный округ Сивинский муниципальный округ Hactoric management of a second

|                                                                                                    | Паспорт муниципального образования                                                                                                    |  |  |  |  |  |  |  |  |
|----------------------------------------------------------------------------------------------------|----------------------------------------------------------------------------------------------------|--|--|--|--|--|--|--|--|
| and the second second se |                                                                                                    |  |  |  |  |  |  |  |  |
|                                                                                                    | ФЕДЕРАЛЬНАЯ СЛУЖБА ГОСУДАРСТВЕННОЙ СТАТИСТИКИ                                                                                                    |  |  |  |  |  |  |  |  |
|                                                                                                    |                                                                                                    |  |  |  |  |  |  |  |  |
| _                                                                                                    |                                                                                                    |  |  |  |  |  |  |  |  |
| Coc Hasan                                                                                                    |                                                                                                    |  |  |  |  |  |  |  |  |
| ~ Пазад                                                                                                    |                                                                                                    |  |  |  |  |  |  |  |  |
| Муниципальное                                                                                                    | образование                                                                                                    |  |  |  |  |  |  |  |  |
| Уинский мун                                                                                                    | иципальный округ                                                                                                    |  |  |  |  |  |  |  |  |
| Вхождение муни                                                                                                    | ципального образования                                                                                                    |  |  |  |  |  |  |  |  |
| Муниципалы                                                                                                    | ные округа Пермского края                                                                                                    |  |  |  |  |  |  |  |  |
| Тип поселения                                                                                                    |                                                                                                    |  |  |  |  |  |  |  |  |
| Муниципалы                                                                                                    | ный округ                                                                                                    |  |  |  |  |  |  |  |  |
| Год (выберите го                                                                                                    | a) 🖬                                                                                                    |  |  |  |  |  |  |  |  |
| □ 2020                                                                                                    |                                                                                                    |  |  |  |  |  |  |  |  |
| □ 2021                                                                                                    |                                                                                                    |  |  |  |  |  |  |  |  |
| 2022                                                                                                    |                                                                                                    |  |  |  |  |  |  |  |  |
| Показатели <table-cell></table-cell>                                                                                                    |                                                                                                    |  |  |  |  |  |  |  |  |
| Decourse                                                                                                    |                                                                                                    |  |  |  |  |  |  |  |  |
| Рознична:                                                                                                    | а торговля и общественное питание 🎽 🗖                                                                                                    |  |  |  |  |  |  |  |  |
| Рознична:<br>Оборот<br>Оборот<br>Число я<br>Число т                                                                                                    | а торговля и общественное питание III<br>розничной торговли (без субъектов малого предпринимательства) (по okved2)<br>общественного питания (без субъектов малого предпринимательства) (по okved2)<br>прмарок<br>торговых мест на ярмарках<br>стар об октор рознициой торгороди и обществоищего ризокира                                                                                                    |  |  |  |  |  |  |  |  |
| Рознична:     Оборот     Оборот     Оборот     Число з     Число з     Количе     Сельское                                                                                                    | а торговля и общественное питание II II<br>розничной торговли (без субъектов малого предпринимательства) (по okved2)<br>общественного питания (без субъектов малого предпринимательства) (по okved2)<br>армарок<br>торговых мест на ярмарках<br>ство объектов розничной торговли и общественного питания<br>хозайство III                                                                                                    |  |  |  |  |  |  |  |  |
| Рознична:<br>Сборот<br>Оборот<br>Число з<br>Число з<br>Количе<br>Сельское                                                                                                    | а торговля и общественное питание<br>розничной торговли (без субъектов малого предпринимательства) (по okved2)<br>общественного питания (без субъектов малого предпринимательства) (по okved2)<br>армарок<br>торговых мест на ярмарках<br>ство объектов розничной торговли и общественного питания<br>хозяйство<br>хозяйство<br>ство постания и социально и и общественного питания<br>хозяйство<br>ство постания и социально и и общественного питания<br>ство постания и социально и и общественного питания                                                                                                    |  |  |  |  |  |  |  |  |
| <ul> <li>Рознична:</li> <li>Оборот</li> <li>Оборот</li> <li>Число з</li> <li>Число з</li> <li>Число т</li> <li>Количе</li> <li>Сельское</li> <li>Социальн.</li> <li>Населения</li> </ul>                                                                                                    | а торговля и общественное питание<br>розничной торговли (без субъектов малого предпринимательства) (по okved2)<br>общественного питания (без субъектов малого предпринимательства) (по okved2)<br>армарок<br>торговых мест на ярмарках<br>ство объектов розничной торговли и общественного питания<br>хозяйство<br>ая поддержка населения по оплате жилых помещений и коммунальных услуг<br>С                                                                                                    |  |  |  |  |  |  |  |  |
| <ul> <li>Рознична:</li> <li>Оборот</li> <li>Оборот</li> <li>Число з</li> <li>Число т</li> <li>Количе</li> <li>Сельское</li> <li>Социальн</li> <li>Населени</li> </ul>                                                                                                    | а торговля и общественное питание<br>розничной торговли (без субъектов малого предпринимательства) (по okved2)<br>общественного питания (без субъектов малого предпринимательства) (по okved2)<br>армарок<br>торговых мест на ярмарках<br>ство объектов розничной торговли и общественного питания<br>хозяйство<br>ая поддержка населения по оплате жилых помещений и коммунальных услуг<br>и<br>и<br>испенности населения на 1 января текущего года                                                                                                    |  |  |  |  |  |  |  |  |
| <ul> <li>Рознична:</li> <li>Оборот</li> <li>Оборот</li> <li>Число з</li> <li>Число т</li> <li>Количе</li> <li>Сельское</li> <li>Социальн:</li> <li>Населени:</li> <li>Оценка</li> <li>Числен</li> </ul>                                                                                                    | а торговля и общественное питание<br>розничной торговли (без субъектов малого предпринимательства) (по okved2)<br>общественного питания (без субъектов малого предпринимательства) (по okved2)<br>армарок<br>торговых мест на ярмарках<br>ство объектов розничной торговли и общественного питания<br>хозяйство<br>ая поддержка населения по оплате жилых помещений и коммунальных услуг<br>и<br>численности населения на 1 января текущего года<br>ность всего населения по полу и возрасту на 1 января текущего года                                                                                                    |  |  |  |  |  |  |  |  |
| <ul> <li>Рознична:</li> <li>Оборот</li> <li>Оборот</li> <li>Число з</li> <li>Число т</li> <li>Количе</li> <li>Сельское</li> <li>Социальн:</li> <li>Населени:</li> <li>Оценка</li> <li>Числен</li> <li>Числен</li> </ul>                                                                                                    | а торговля и общественное питание<br>розничной торговли (без субъектов малого предпринимательства) (по okved2)<br>общественного питания (без субъектов малого предпринимательства) (по okved2)<br>армарок<br>торговых мест на ярмарках<br>ство объектов розничной торговли и общественного питания<br>хозяйство<br>ая поддержка населения по оплате жилых помещений и коммунальных услуг<br>и<br>исленности населения на 1 января текущего года<br>ность всего населения по полу и возрасту на 1 января текущего года<br>ность сельского населения по полу и возрасту на 1 января текущего года                                                                                                    |  |  |  |  |  |  |  |  |
| <ul> <li>Рознична:</li> <li>Оборот</li> <li>Оборот</li> <li>Число з</li> <li>Число т</li> <li>Количе</li> <li>Сельское</li> <li>Социальн:</li> <li>Населени:</li> <li>Оценка</li> <li>Числен</li> <li>Числен</li> <li>Занятость</li> </ul>                                                                                                    | а торговля и общественное питание<br>розничной торговли (без субъектов малого предпринимательства) (по okved2)<br>общественного питания (без субъектов малого предпринимательства) (по okved2)<br>зрмарок<br>торговых мест на ярмарках<br>ство объектов розничной торговли и общественного питания<br>хозяйство<br>ая поддержка населения по оплате жилых помещений и коммунальных услуг<br>и<br>исленности населения на 1 января текущего года<br>ность всего населения по полу и возрасту на 1 января текущего года<br>ность сельского населения по полу и возрасту на 1 января текущего года<br>и заработная плата<br>и заработная плата                                                                                                    |  |  |  |  |  |  |  |  |
| <ul> <li>Рознична:</li> <li>Оборот</li> <li>Оборот</li> <li>Число з</li> <li>Число т</li> <li>Количе</li> <li>Сельское</li> <li>Социальн:</li> <li>Населени:</li> <li>Числен</li> <li>Числен</li> <li>Занятость</li> </ul>                                                                                                    | а торговля и общественное питание<br>розничной торговли (без субъектов малого предпринимательства) (по okved2)<br>общественного питания (без субъектов малого предпринимательства) (по okved2)<br>армарок<br>торговых мест на ярмарках<br>ство объектов розничной торговли и общественного питания<br>хозяйство<br>ая поддержка населения по оплате жилых помещений и коммунальных услуг<br>ая поддержка населения по оплате жилых помещений и коммунальных услуг<br>а<br>исленности населения на 1 января текущего года<br>ность всего населения по полу и возрасту на 1 января текущего года<br>ность сельского населения по полу и возрасту на 1 января текущего года<br>и заработная плата<br>списочная численность работников организаций (без субъектов малого предпринимательства) (с 2017 го.                                                                                                    |  |  |  |  |  |  |  |  |
| <ul> <li>Рознична:</li> <li>Оборот</li> <li>Оборот</li> <li>Число з</li> <li>Число т</li> <li>Количе</li> <li>Сельское</li> <li>Социальн</li> <li>Населении</li> <li>Числен</li> <li>Числен</li> <li>Занятость</li> <li>Средне</li> <li>Фонд за</li> </ul>                                                                                                    | а торговля и общественное питание<br>розничной торговли (без субъектов малого предпринимательства) (по okved2)<br>общественного питания (без субъектов малого предпринимательства) (по okved2)<br>армарок<br>торговых мест на ярмарках<br>ство объектов розничной торговли и общественного питания<br>хозяйство<br>ая поддержка населения по оплате жилых помещений и коммунальных услуг<br>ая поддержка населения по оплате жилых помещений и коммунальных услуг<br>исленности населения на 1 января текущего года<br>ность всего населения по полу и возрасту на 1 января текущего года<br>ность сельского населения по полу и возрасту на 1 января текущего года<br>и заработная плата<br>списочная численность работников организаций (без субъектов малого предпринимательства) (с 2017 года<br>аработной платы всех работников организаций (без субъектов малого предпринимательства) (с 2017 года                                                                                                    |  |  |  |  |  |  |  |  |
| <ul> <li>Рознична:</li> <li>Оборот</li> <li>Оборот</li> <li>Число з</li> <li>Число т</li> <li>Количе</li> <li>Сельское</li> <li>Социальн</li> <li>Населени</li> <li>Числен</li> <li>Числен</li> <li>Занятость</li> <li>Средне</li> <li>Фонд за</li> <li>Средне</li> </ul>                                                                                                    | а торговля и общественное питание<br>розничной торговли (без субъектов малого предпринимательства) (по okved2)<br>общественного питания (без субъектов малого предпринимательства) (по okved2)<br>армарок<br>торговых мест на ярмарках<br>ство объектов розничной торговли и общественного питания<br>хозяйство<br>ая поддержка населения по оплате жилых помещений и коммунальных услуг<br>ая поддержка населения по оплате жилых помещений и коммунальных услуг<br>исленности населения на 1 января текущего года<br>ность всего населения по полу и возрасту на 1 января текущего года<br>ность сельского населения по полу и возрасту на 1 января текущего года<br>и заработная плата<br>списочная численность работников организаций (без субъектов малого предпринимательства) (с 2017 года<br>аработной платы всех работников организаций (без субъектов малого предпринимательства) (с 2017 года<br>месячная заработная плата работников организаций (без субъектов малого предпринимательства) (с 2017 года                                                                                                    |  |  |  |  |  |  |  |  |
| <ul> <li>Рознична:</li> <li>Оборот</li> <li>Оборот</li> <li>Число з</li> <li>Число т</li> <li>Количе</li> <li>Сельское</li> <li>Социальн.</li> <li>Населения</li> <li>Числен</li> <li>Числен</li> <li>Числен</li> <li>Занятость</li> <li>Средне</li> <li>Фонд за</li> <li>Средне</li> <li>Деятельно</li> </ul>                                                                                                    | а торговля и общественное питание<br>розничной торговли (без субъектов малого предпринимательства) (по okved2)<br>общественного питания (без субъектов малого предпринимательства) (по okved2)<br>армарок<br>торговых мест на ярмарках<br>ство объектов розничной торговли и общественного питания<br>хозяйство<br>а<br>ая поддержка населения по оплате жилых помещений и коммунальных услуг<br>а<br>исленности населения на 1 января текущего года<br>ность всего населения по полу и возрасту на 1 января текущего года<br>ность сельского населения по полу и возрасту на 1 января текущего года<br>ность сельского населения по полу и возрасту на 1 января текущего года<br>и заработная плата<br>списочная численность работников организаций (без субъектов малого предпринимательства) (с 2017 года<br>аработной платы всех работников организаций (без субъектов малого предпринимательства) (с 2017 года<br>месячная заработная плата работников организаций (без субъектов малого предпринимательства) (с 2017 года<br>месячная заработная плата работников организаций (без субъектов малого предпринимательства) (с 2017 года<br>месячная заработная плата работников организаций (без субъектов малого предпринимательства) (с 2017 года<br>месячная заработная плата работников организаций (без субъектов малого предпринимательства) (с 2017 года<br>месячная заработная плата работников организаций (без субъектов малого предпринимательства) (с 2017 года<br>месячная заработная плата работников организаций (без субъектов малого предпринимательства) (с 2017 года |  |  |  |  |  |  |  |  |

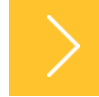

31

Мы получили таблицу по Уинскому муниципальному округу со всеми данными за 2022 год по выбранным ранее показателям.

Для работы эту таблицу также можно себе сохранить. Для чего сверху возле слов «Выберите формат документа «Word» надо нажать Выполнить.

После чего на Ваш компьютер будет загружен файл под названием «Table.doc», содержащий сформированную таблицу.

Итак, мы рассмотрели, где узнать какие данные и в какие сроки загружаются в Базу данных показателей муниципальных образований и каким образом нужные данные выгрузить на свой компьютер.

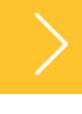

# ФОРМИРОВАНИЕ ПАСПОРТА МУНИЦИПАЛЬНОГО ОБРАЗОВАНИЯ

| Паспорт муниципального образования<br>ФЕДЕРАЛЬНАЯ СЛУЖБА ГОСУДАРСТВЕННОЙ СТАТИСТИКИ<br>Выберите формат документа<br>Выборите формат документа<br>Выполнить |               |          | БД ПМО Пермского края<br>ПОКАЗАТЕЛИ,<br>ХАРАКТЕРИЗУЮЩИЕ СОСТОЯНИЕ ЭКОНОМИКИ И<br>СОЦИАЛЬНОЙ СФЕРЫ МУНИЦИПАЛЬНОГО ОБРАЗОВАНИЯ<br>Муниципальные округа Пермского края<br>Муниципальный округ<br>Уинский муниципальный округ<br>за 2022 год | БД ПМО Пермского края<br>ПОКАЗАТЕЛИ,<br>ХАРАКТЕРИЗУЮЩИЕ СОСТОЯНИЕ ЭКОНОМИКИ И<br>СОЦИАЛЬНОЙ СФЕРЫ МУНИЦИПАЛЬНОГО ОБРАЗОВАНИЯ<br>Муниципальные округа Пермского края<br>Муниципальный округ<br>Уинский муниципальный округ<br>за 2022 год<br>Розничная торговля и общественное питание |                              |                    |        |  |  |  |
|----------------------------------------------------------------------------------------------------|---------------|----------|----------------------------------------------------------------------------------------------------|----------------------------------------------------------------------------------------------------|------------------------------|--------------------|--------|--|--|--|
| Показатоди                                                                                                    | ET HOMODOUND  | 2022     | Розничная торговля и оощественное питание                                                                                                    | Показатели                                                                                                    | Ед. измерения                | 2022               |        |  |  |  |
| показатели<br>Оборот розничной торгоди (без субъектов малого<br>предпринимательства) (по okved2)<br>Всего по обследующим ридам заучоминеской теляли иссли  | Ед. пзмерения | 2022     |                                                                                                    | Оборот розничной торговли (без субъектов малого<br>предпринимательства) (по okved2)                                                                                                    |                              |                    |        |  |  |  |
| янарь-июнь                                                                                                    | тысяч рублей  | 214845.6 |                                                                                                    | всего по ооследуемым видам экономической                                                                                                    |                              |                    |        |  |  |  |
| январь-сентябрь                                                                                                    | тысяч рублей  | 348489   |                                                                                                    | деятельности                                                                                                    |                              | 014045.6           | _      |  |  |  |
| Торговля розничная, кроме торговли автотранспортными<br>средствами и мотоциклами                                                                           |               |          |                                                                                                    | январь-июнь<br>январь-сентябрь                                                                                                    | тысяч рублей<br>тысяч рублей | 214845.6<br>348489 | _      |  |  |  |
| январь-июнь                                                                                                    | тысяч рублей  | 214802.1 |                                                                                                    | Торговля розничная, кроме торговли автотранспортными                                                                                                    |                              |                    |        |  |  |  |
| январь-сентябрь                                                                                                    | тысяч рублей  | 348426.5 |                                                                                                    | средствами и мотоциклами                                                                                                    |                              |                    |        |  |  |  |
| Торговля розничная в неспециализированных магазинах                                                                                                    |               |          |                                                                                                    | январь-июнь                                                                                                    | тысяч рублей                 | 214802.1           |        |  |  |  |
| январь-июнь                                                                                                    | тысяч рублей  | 126001   |                                                                                                    | январь-сентябрь                                                                                                    | тысяч рублей                 | 348426.5           |        |  |  |  |
| январь-сентябрь                                                                                                    | тысяч рублей  | 203273   |                                                                                                    |                                                                                                    | The rpjonen                  | 510120.5           | -      |  |  |  |
|                                                                                                    |               |          | Население                                                                                                    | торговля розничная в неспециализированных магазинах                                                                                                    | ~ ~                          | 12 (001            | _      |  |  |  |
| Показатели                                                                                                    | Ед. измерения | 2022     |                                                                                                    | январь-июнь                                                                                                    | тысяч руолеи                 | 126001             |        |  |  |  |
| Оценка численности населения на 1 января текущего года                                                                                                    |               |          |                                                                                                    | январь-сентябрь                                                                                                    | тысяч рублей                 | 203273             |        |  |  |  |
| Все население                                                                                                    |               |          |                                                                                                    |                                                                                                    |                              |                    |        |  |  |  |
| на 1 января                                                                                                    | человек       | 9793     |                                                                                                    | Население                                                                                                    |                              |                    | _      |  |  |  |
| Сельское население                                                                                                    |               |          |                                                                                                    | Показатели                                                                                                    | Ед. измерения                | 2022               |        |  |  |  |
| на 1 января                                                                                                    | человек       | 9793     |                                                                                                    | Оценка численности населения на 1 января текущего года                                                                                                    |                              |                    |        |  |  |  |
|                                                                                                    |               |          | Зацатость и заработная плата                                                                                                    | Все население                                                                                                    |                              |                    |        |  |  |  |
| Показатели                                                                                                    | Ел. измерения | 2022     | Запятость и зараоотная плата                                                                                                    | на 1 января                                                                                                    | человек                      | 9793               | -      |  |  |  |
| Среднемесячная заработная плата работников организаций (без                                                                                                |               |          |                                                                                                    |                                                                                                    | TENODER                      | 2,25               | $\neg$ |  |  |  |
| субъектов малого предпринимательства) (с 2017 года)) <sup>1</sup>                                                                                          |               |          |                                                                                                    | Centerior nacchenne                                                                                                    |                              |                    |        |  |  |  |
| Всего по обследуемым видам экономической деятельности                                                                                                    |               |          |                                                                                                    |                                                                                                    |                              |                    |        |  |  |  |
| январь-март                                                                                                    | рубль         | 31494.4  |                                                                                                    |                                                                                                    |                              |                    |        |  |  |  |
| январь-июнь                                                                                                    | рубль         | 34581.1  |                                                                                                    |                                                                                                    |                              |                    |        |  |  |  |
| Раздел В Добыча полезных ископаемых                                                                                                    |               |          |                                                                                                    |                                                                                                    |                              |                    |        |  |  |  |
| январь-март                                                                                                    | рубль         | 60650.7  |                                                                                                    |                                                                                                    |                              |                    |        |  |  |  |

Ответы на вопросы.

1. Необходимы данные о субъектах малого предпринимательства. Где взять последнюю статистику по малому предпринимательству муниципального образования?

В соответствии с Федеральным планом статистических работ данные по малому предпринимательству по муниципальным образованиям разрабатываются только по итогом сплошного наблюдения за деятельностью субъектов малого и среднего предпринимательства, которое проводится 1 раз в 5 лет (в октябре 2022 подведены итоги за 2020 год). В БД ПМО данные по малому предпринимательству загружаются только в рамках Указа № 607 и только два показателя:

- число субъектов малого и среднего предпринимательства в расчете на 10 тыс. человек населения;

- доля среднесписочной численности работников (без внешних совместителей) малых и средних предприятий в среднесписочной численности работников (без внешних совместителей) всех предприятий и организаций.

За 2020 год данные уже в базе. Следующие будут только за 2025 год.

За остальными данными по малому предпринимательству необходимо обращаться в Федеральную налоговую службу, в Единый реестр субъектов малого и среднего предпринимательства.

### 2. Почему в БД ПМО не загружены данные по Пермскому краю в целом?

Пермский край не является муниципальным образованием (это субъект Российской Федерации), поэтому данные по нему не загружаются. Информацию по краю можно найти на сайте Пермьстата в разделах «Официальная статистика» и «Публикации», в официальных статистических изданиях, а так же в базе данных Единая межведомственная информационно – статистическая система (ЕМИСС).

### 3. Где взять статистические данные по поселениям?

В соответствии с Федеральным планом статработ небольшая часть показателей разрабатывалась до уровня поселений в муниципальных районах. Но в связи с изменением муниципального устройства и переходом районов в округа эта разработка прекращается, так как по ОКТМО округ – это неделимое муниципальное образование.

За 2022 год есть данные только по поселениям Пермского района, начиная с итогов за 2023 год уровень поселений в Пермском крае разрабатываться не будет.

4. Почему при работе с БД ПМО данные не формируются, а написано «Данные не загружены»? Необходимо проверить все отмеченные критерии при формировании данных. Ничего не сформируется если:

- сделан некорректный отбор: например, в первом сером окошке выбран район, а во втором городской или муниципальный округ; или где-то совсем не выбраны критерии отбора в окошке;

- не подошел срок загрузки данных (например, 4 кв. 2022 года еще не загружался в базу);
- показатель по муниципальному образованию равен 0 (например, отсутствует просроченная задолженность по заработной плате) цифра 0 в базу не загружается;
- данные по муниципальному образованию не публикуются в целях обеспечения конфиденциальности первичных статистических данных, полученных от организаций (например, меньше 3 организаций отчитываются по этому виду деятельности в муниципальном образовании).

Все данные загружаются своевременно в соответствии в графиком на нашем сайте, файл называется «Перечень показателей, характеризующих состояние экономики и социальной сферы муниципального образования». Если данные уже должны быть, а у Вас не получается их посмотреть, то звоните нам. Мы всегда готовы ответить на вопросы и помочь сформировать выгрузку. Контактный телефон указан на сайте в разделе «Муниципальная статистика». «Горячая линия» для специалистов органов государственной власти и местного самоуправления по вопросам обеспечения официальной статистической информацией +7 (342) 2-999-881 <u>P59\_svod@gks.ru</u>

+7 (342) 236-16-47 доб. 2-54#, 2-14# Отдел сводных статистических работ и общественных связей Пермьстата

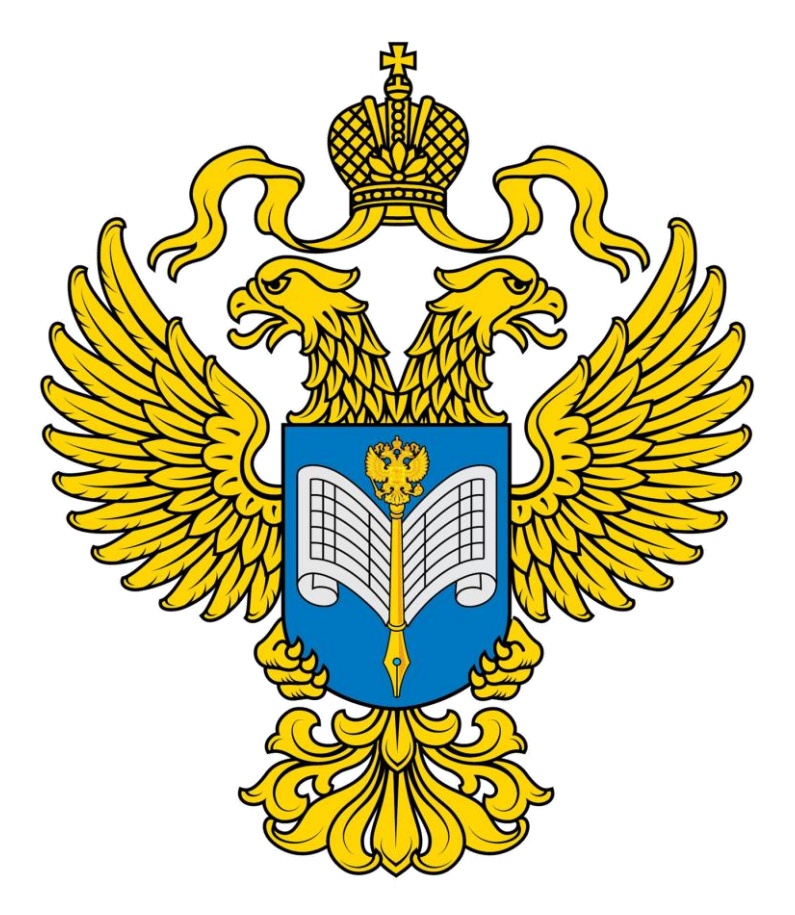